## **STEP 1: Choose Appointment**

- Select the appointment time you wish to book
- Select 'Continue'

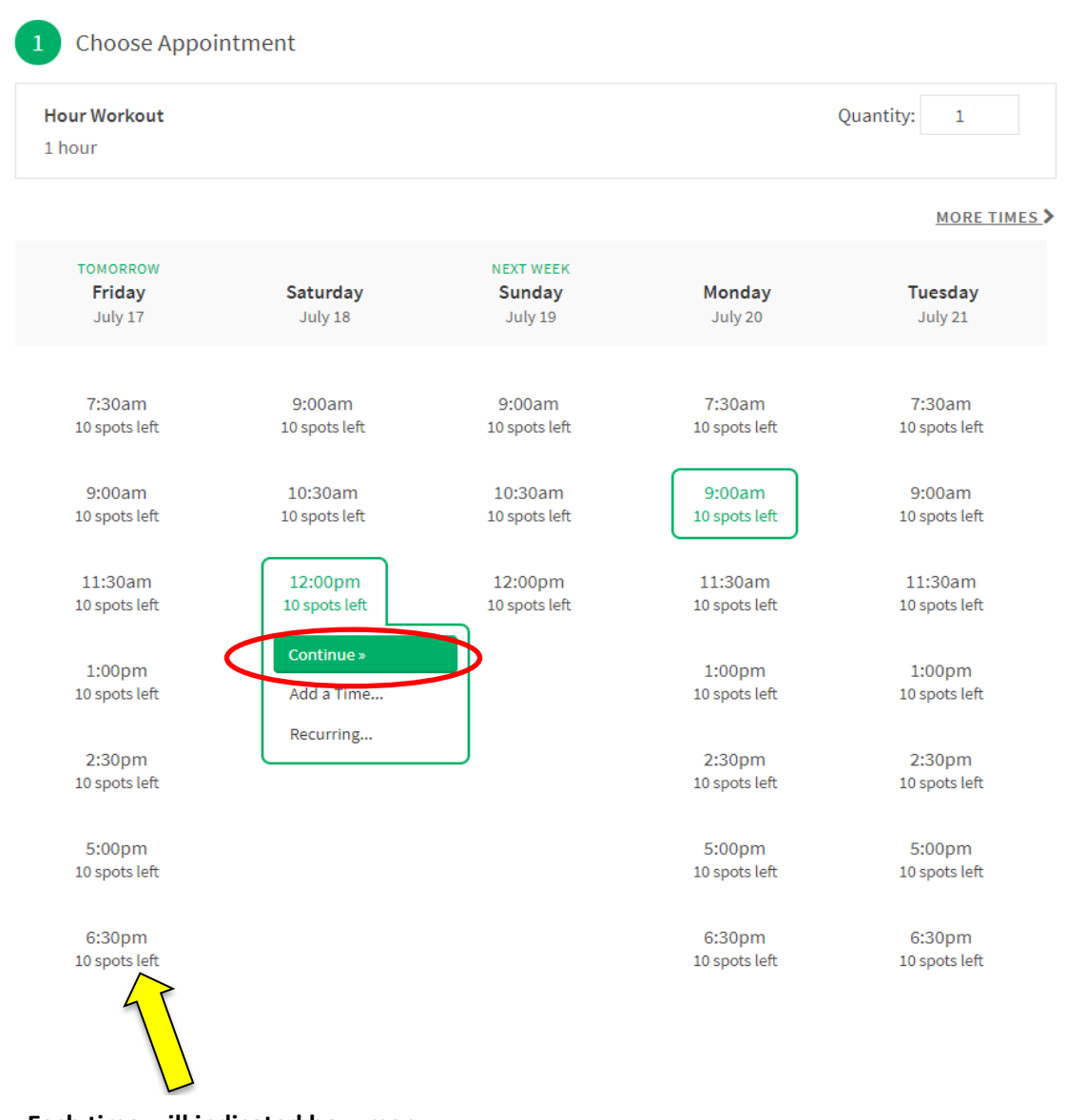

Each time will indicated how many spaces are available or remaining for that specified appointment slot.

- Enter your information in the required fields \*
- Select 'Complete Appointment'

| Jane                | Doe |  |
|---------------------|-----|--|
| Phone *             |     |  |
| 709777-7777         |     |  |
| Email *             |     |  |
| janedoe@hotmail.com |     |  |
| Address *           |     |  |
| 68 McNamara Drive   |     |  |

## **STEP 3: Confirmation**

• You will then be sent a confirmation email indicating your scheduled time you have selected.

| B Confirmation |                                                                                           |
|----------------|-------------------------------------------------------------------------------------------|
| Ŷ              | Hour Workout<br><b>Saturday, July 18, 2020</b><br>12:00pm<br><sup>68 McNamara Drive</sup> |
|                | Cancel Reschedule Edit Forms Add to iCal/Outlook Add to Google                            |
|                | Register for an Account<br>Save your information                                          |
|                | Schedule another Appointment »                                                            |

Acuity App – available for download through Android or Apple

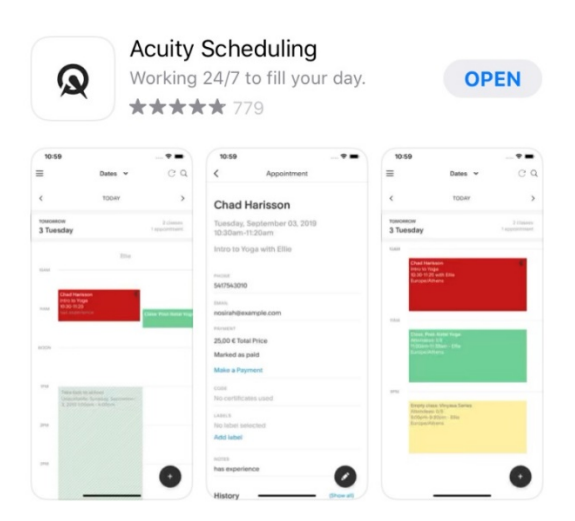

Or scan the QR Code below:

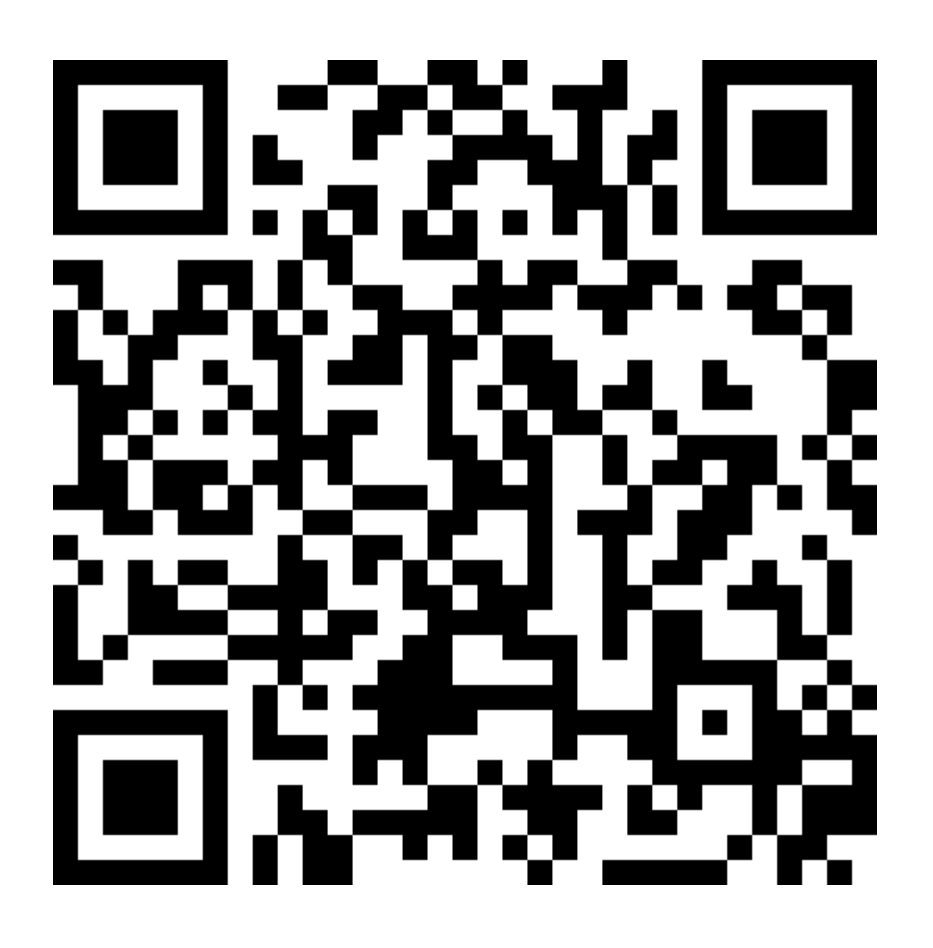